## Работа с клиентской частью системы приема заявок ресурсных центров.

На примере ресурсного центра «Рентгенодифракционные методы исследования».

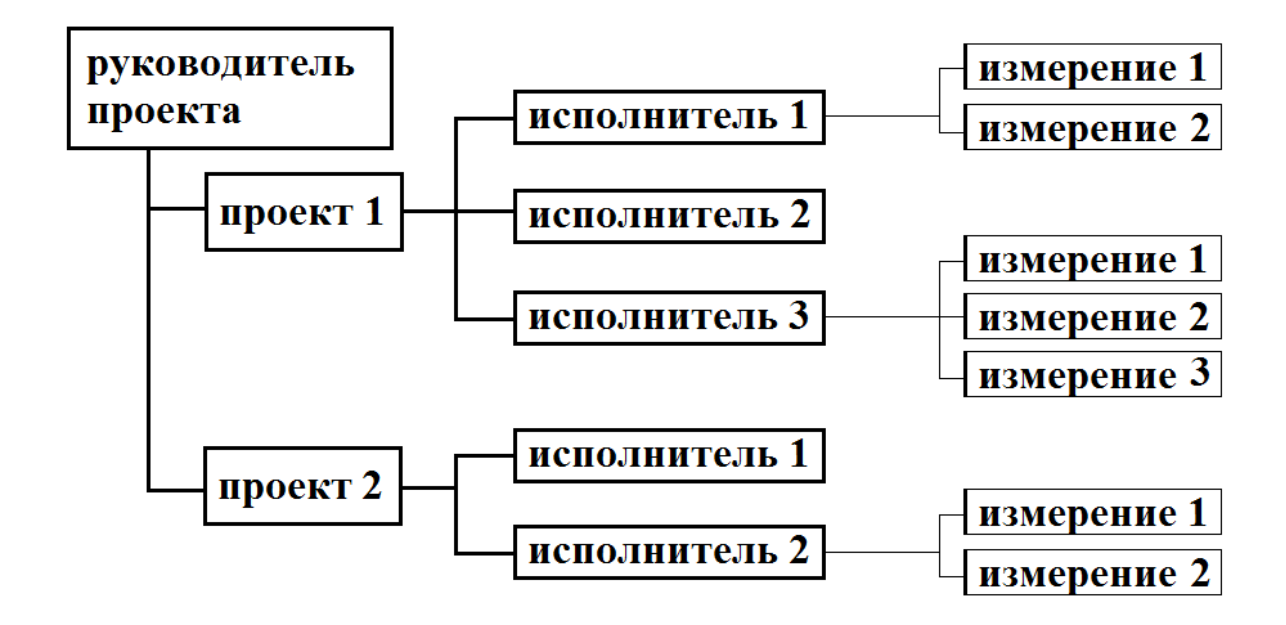

Общая структура

1. Для входа в клиентскую часть необходимо перейти по соответствующему адресу, все адреса приведены <u>http://spbu.ru/science/rescentr</u> - модуль справа «Вход для пользователей»

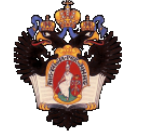

Санкт-Петербургский государственный университет РЦ « Рентгенодифракционные методы исследования »

|                                                                                              | ВХОД В СИСТЕМУ   |                              |
|----------------------------------------------------------------------------------------------|------------------|------------------------------|
|                                                                                              | Вход             |                              |
|                                                                                              | Для входа в сист | ему введите e-mail и пароль. |
|                                                                                              | e-mail:          | testChief@local              |
|                                                                                              | Password:        |                              |
|                                                                                              |                  | Login                        |
|                                                                                              | Забыли парол     | b?                           |
|                                                                                              | Восстановить     | 1                            |
|                                                                                              | Восстановить     |                              |
|                                                                                              |                  |                              |
| Единая электронная система приема заявок Научного Парка СПбГУ<br>написать в службу поддержки |                  |                              |

Авторизоваться от имени заведенного через административный интерфейс руководителя проекта.

- 2. Клиентский интерфейс руководителя проекта позволяет
  - 1. Редактировать личные данные (контакты, пароль и т. д.);
  - 2. Просматривать, редактировать все заявки по все проектам, где авторизованный пользователь является руководителем;
  - 3. Создавать новые заявки на исследовательский проект;

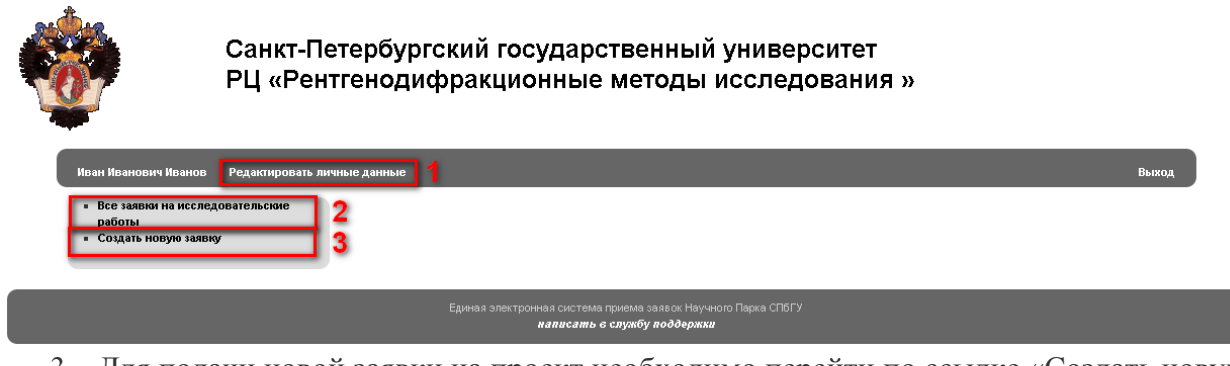

3. Для подачи новой заявки на проект необходимо перейти по ссылке «Создать новую заявку»

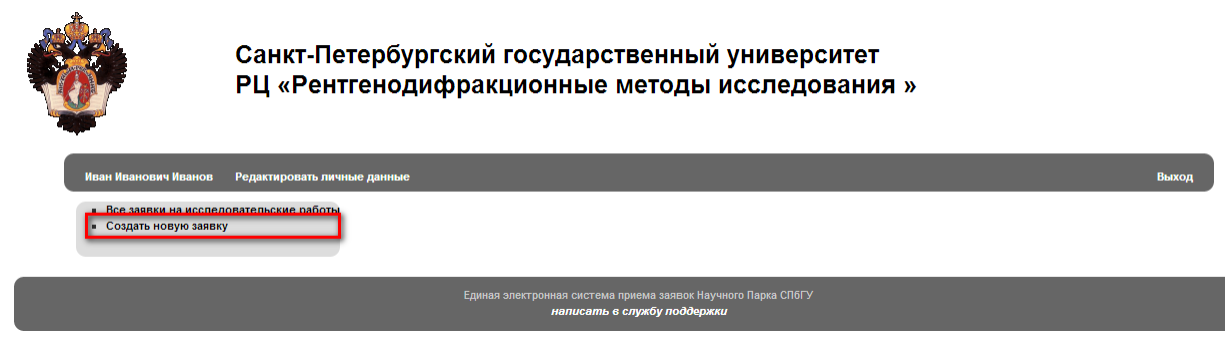

После чего следует заполнить все необходимые поля:

- 1. Название исследовательской работы (Цель исследовательской работы, краткое описание работы, тип работы инициативный проект, образовательная программа и т.д.).
- 2. Цель исследовательской работы
- 3. Краткое описание предполагаемых работ с указанием объемов
- 4. Тип работы (инициативный проект, образовательная программа и т. д.)
- 5. В зависимости от типа работы заполнить данные
- 6. Согласиться с предложенными пунктами

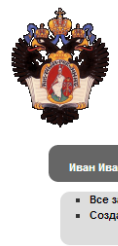

Санкт-Петербургский государственный университет РЦ «Рентгенодифракционные методы исследования »

| N заявки                                                                                                    | Дата                                                                                                    |                                                                                               |                                                             |
|----------------------------------------------------------------------------------------------------|----------------------------------------------------------------------------------------------------|-----------------------------------------------------------------------------------------------|-------------------------------------------------------------|
|                                                                                                    |                                                                                                    |                                                                                               |                                                             |
| Ф.И.О.<br>(руководителя исследований)                                                                           | Иванов                                                                                                    | Иван                                                                                          | Иванович                                                    |
| Должность                                                                                                    | Должность 1                                                                                                    |                                                                                               |                                                             |
| Факультет                                                                                                    | Факультет 1                                                                                                    | Кафедра                                                                                       | Кафедра 1                                                   |
| Контактный телефон                                                                                              | 123 45 67                                                                                                    |                                                                                               |                                                             |
| E-mail                                                                                                    | testChief@local                                                                                                    |                                                                                               |                                                             |
| Прошу зарегистрировать исследов<br>допущенных к ней пользователей.                                              | ательскую работу в ресурсном центре "Рен                                                                                              | нтгенодифракционные мето                                                                      | ды исследования ", и,                                       |
| Наименование исследовательской р                                                                                | аботы (не более 120 символов)                                                                                                    |                                                                                               |                                                             |
| Минерагения высоколикви                                                                                         | дных твердых полезных ископае                                                                                                    | мых                                                                                           |                                                             |
| Цель исследовательской работы (не                                                                               | более 480 символов)                                                                                                    |                                                                                               |                                                             |
| Определение закономерно<br>высоколиквидных полезны<br>перспективные участки                                     | стей локализации и генетическ<br>х ископаемых. Объекты – новые                                                                        | их особенностей про<br>месторождения, про                                                     | оявлений<br>оявления и                                      |
| Краткое описание предполагаемых                                                                                 | абот с указанием объемов (не более 840 си                                                                                             | мволов)                                                                                       | /                                                           |
| Планируется проведение<br>рудам и околорудных мет                                                               | рентгенофазовой диагностики м<br>асоматитов благороднометальны                                                                        | инералов руд, зон (<br>их и урановых местро                                                   | окисления по<br>ождений.                                    |
| Рентгенофазовый порошко<br>фаз неописанного состав<br>10-15 проб.                                               | вый анализ – около 30 проб. М<br>а коренного платинометального                                                                        | онокристальные иссл<br>месторождения Конл                                                     | тедования<br>тер - около                                    |
|                                                                                                    |                                                                                                    |                                                                                               |                                                             |
| Работа на оборудовании выполняет<br>оборудовании ресурсных центров (                                            | ся в рамках (в соответствии с п.2.1 "Порядк<br>ПБГУ"):                                                                                | а выполнения научно-исслед                                                                    | овательских работ на                                        |
| Выбор                                                                                                    |                                                                                                    |                                                                                               |                                                             |
| • выполнения научно-исследоват                                                                                  | ельской работы(НИР) или опытно-конструкт                                                                                              | орской работы(НИОКР).                                                                         |                                                             |
| <ul> <li>реализации образовательной пр</li> <li>выполнения инициативного про-</li> </ul>                        | ограммы.<br>жта.                                                                                                    |                                                                                               |                                                             |
| исполнения договора со сторон                                                                                   | ими организациями.                                                                                                    |                                                                                               |                                                             |
| 1-Научно-исследовательска                                                                                       | я работа(НИР) или опытно-конструкторская                                                                                              | работа(НИОКР).                                                                                |                                                             |
| для НИР и НИОКР шифр ра                                                                                         | боты в ИАС НИД СПбГУ:                                                                                                    |                                                                                               |                                                             |
| 10.10.10.10                                                                                                    |                                                                                                    |                                                                                               |                                                             |
|                                                                                                    | OTH B DECYDONOM HENTOS                                                                                                    |                                                                                               |                                                             |
| Начало (дл.мм.гггг)                                                                                             | ото в ресурском центре                                                                                                    |                                                                                               |                                                             |
| 01 V Январь V 2014 V                                                                                            |                                                                                                    |                                                                                               |                                                             |
| окончание(дд.мм.гггг)                                                                                           |                                                                                                    |                                                                                               |                                                             |
| 30 🔻 Апрель 💌 2014 🔹                                                                                            |                                                                                                    |                                                                                               |                                                             |
| 🗹 При опубликовании полученных                                                                                  | результатов(в курсовых и дипломных рабоп                                                                                              | пах,диссертациях,тезисах и                                                                    |                                                             |
| статьях, монографиях, отчетах и г<br>например, "Исследования проведень<br>исследования "/"Scientific research w | п.п.) жи преоставленные мною пользовател<br>с использованием оборудования ресурсное<br>ere performed at the Research Centre for X-ray | и ооязуемся ссылаться на F<br>o центра СПбГУ "Рентгеноди<br>v Diffraction Studies of St.Peter | -цдми :<br>ифракционные методы<br>sburg State University**. |
| 🗹 После опубликования полученны                                                                                 | х результатов (в курсовых и дипломных раб                                                                                             | ботах,диссертациях,тезиса                                                                     | хu                                                          |
| статьях,монографиях,отчетах и г<br>опубликованных работ.                                                        | n.п.) я и представленные мною пользовател                                                                                             | пи обязуемся предоставить                                                                     | в РЦ РДМИ выходные да                                       |
| <ul> <li>Предоставленные в заявке свеб<br/>уведомления. Руководитель работь</li> </ul>                          | ения, кроме контактной информации, могуг<br>I обязуется обновлять предоставленные ли                                                  | т быть использованы в РЦ Р<br>ичные сведения при их измен                                     | 2ДМИ без предварительн<br>ении.                             |
| С Порядком выполнения научно-<br>ознакомлен и обязуюсь выполнять.                                               | исследовательских работ в центрах колле                                                                                               | ктивного пользования - ресу                                                                   | рсных центрах СПбГУ                                         |
| · · · · · · · · · · · · · · · · · · ·                                                                           |                                                                                                    |                                                                                               |                                                             |
| Примечания:                                                                                                    |                                                                                                    |                                                                                               |                                                             |
| Примечания:                                                                                                    |                                                                                                    |                                                                                               |                                                             |

ронная система приема заявок Научного Парка СП написать в службу поддержки 4. Заявка на проект отправляется на согласование и после завершения этого процесса, необходимо распечатать заявку на работу и приложение к ней. Для этого необходимо перейти по по ссылке «Все заявки на исследовательские работы», затем на необходимой работе нажать кнопку «открыть» и выбрать пункт «Печать заявки на работы».

| <b>*</b>                                                                                                    | Санкт-Пет<br>РЦ «Рентг                                   | ербургс<br>енодиф              | кий государстве<br>ракционные ме                | енный университе<br>тоды исследован                              | т<br>RNN »                            |         |       |
|----------------------------------------------------------------------------------------------------|----------------------------------------------------------|--------------------------------|-------------------------------------------------|------------------------------------------------------------------|---------------------------------------|---------|-------|
| Иван Иванович Иванов                                                                                              | Редактировать личные                                     | а данные                       |                                                 |                                                                  |                                       | В       | ыход  |
| <ul> <li>Все заявки на иссли</li> <li>Создать новую заяв</li> </ul>                                               | едовательские работы<br>яку                              | № работы<br>103-129<br>103-130 | Наименование<br>Минерагения высоколиквидных     | твердых полезных ископаемых                                      | Статус<br>Не согласован<br>Согласован | Открыть |       |
|                                                                                                    |                                                          |                                | Единая электронная система при<br>написать є сл | іема заявок Научного Парка СПбГУ<br><b>ужбу поддер<i>жки</i></b> |                                       |         |       |
| <b>*</b>                                                                                                    | Санкт-Пе<br>РЦ «Рент                                     | тербурі<br>теноди              | -ский государс<br>фракционные                   | твенный универ<br>методы исслед                                  | оситет<br>ования »                    |         |       |
| Иван Иванович Ивано                                                                                               | в Редактировать лич                                      | ные данные                     |                                                 |                                                                  |                                       |         | Выход |
| <ul> <li>Вернуться к списк</li> </ul>                                                                             | у работ                                                  | ЗАЯ                            | ВКА НА РЕГИСТРАЦИЮ ИССЛЕД                       | ОВАТЕЛЬСКОЙ РАБОТЫ № 103-129                                     |                                       |         |       |
| <ul> <li>Работа: 103-12</li> <li>Добавить нового</li> <li>Посмотреть всех и</li> <li>Посмотреть все за</li> </ul> | 29<br>пользователя<br>пользователи<br>аявки на измерения |                                | Печать заявки на работы<br>І заявки<br>03-129   | Печать г                                                         | приложения 1                          |         |       |
|                                                                                                    |                                                          |                                |                                                 |                                                                  |                                       |         |       |

- 5. После перехода по ссылке «Все заявки» (b) можно просмотреть все имеющиеся заявки на исследовательские проекты. После нажатия кнопки «Открыть» открывается меню позволяющее:
  - 1. Добавить исполнителей в проект и просмотреть список всех исполнителей проекта;
  - 2. Добавить заявку на измерения и просмотреть все заявки на измерения
  - 3. Сгенерировать и распечатать PDF форму заявки на проект и приложения к заявке.

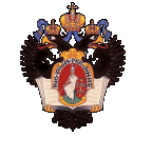

Санкт-Петербургский государственный университет РЦ «Рентгенодифракционные методы исследования »

| Работа: 103-131     Добавить нового пользователя     Поснотреть всех пользователя     Добавить новую заявку на измерения     Добавить новую заявку на измерения     Добавить новую заявку на измерения     Добавить новую заявку на измерения     Добавить новую заявку на измерения     Добавить новую заявку на измерения | Печать приложения 1 3 |
|----------------------------------------------------------------------------------------------------|-----------------------|
| Посмотреть всех пользователи     Аббавить новую заявку на измерения     Посмотреть все заявки на измерения     Посмотреть все заявки на измерения                                                                                                    | а регистрации         |
| <ul> <li>Добавить новую заявку на измерения</li> <li>Посмотреть все заявки на измерения</li> <li>2</li> </ul>                                                                                                    |                       |
|                                                                                                    | 4-05-29               |
|                                                                                                    |                       |

6. Для добавления нового исполнителя необходимо перейти по ссылке «Добавить нового пользователя» и ввести адрес почты исполнителя. Если пользователь отстутствует в системе, необходимо заполнить предлагаемые поля и нажать кнопку «сохранить».

| Санкт-Г<br>РЦ «Рен                                                                                                    | Іетербургск<br>нтгенодифр    | ий государственны<br>ракционные метод      | ий университет<br>ы исследования » |                   |
|----------------------------------------------------------------------------------------------------|------------------------------|--------------------------------------------|------------------------------------|-------------------|
| Иван Иванович Иванов Редактировать                                                                                                    | личные данные                |                                            |                                    | Выход             |
| <ul> <li>Вернуться к списку работ</li> <li>Работа: 103-131</li> <li>Добавить нового пользователя</li> <li>Посмотреть всех пользователи</li> <li>Добавить новую заявку на измерения</li> <li>Посмотреть все заявки на измерения</li> </ul> | E-mait                       | герить                                     |                                    |                   |
|                                                                                                    | E                            | диная электронная система приема заявок H  | аучного Парка СПбГУ                |                   |
| Санкт-Пете<br>РЦ «Рентге                                                                                                    | рбургский г<br>нодифракц     | осударственный у<br>ионные методы ис       | ниверситет<br>следования »         |                   |
| Иван Иванович Иванов Редактировать личные                                                                                                    | данные                       |                                            |                                    | Выход             |
| <ul> <li>Вернуться к списку работ</li> <li>Работа: 103-131</li> <li>Добавить нового пользователя</li> <li>Посмотреть всех пользователи</li> <li>Добавить новую заявку на измерения</li> </ul>                                             | E-mail:<br>Проверить         | testUser@loc                               | al                                 |                   |
| <ul> <li>Посмотреть все заявки на измерения</li> </ul>                                                                                                    |                              |                                            |                                    |                   |
|                                                                                                    | Единая эле                   | ектронная система приема заявок Научного Г | арка СПБГУ                         |                   |
| Санкт-Пето<br>РЦ «Рентго                                                                                                    | ербургский<br>енодифрак      | государственный<br>ционные методы          | университет<br>исследования »      |                   |
| Иван Иванович Иванов Редактировать личны                                                                                                    | е данные                     |                                            |                                    | Выход             |
| <ul> <li>Вернуться к списку работ</li> <li>Работа: 103-131</li> <li>Добавить нового пользователя</li> </ul>                                                                                                    | Ф.И.О.<br>(пользователя)     | Фамилия Петров                             | Имя Петр                           | Отчество Петрович |
| <ul> <li>Посмотреть всех пользователи</li> </ul>                                                                                                    | Организация                  | СПБГУ                                      | Должность                          | Должность 2       |
| <ul> <li>Добавить новую заявку на измерения</li> <li>Посмотреть все заявки на измерения</li> </ul>                                                                                                    | Факультет                    | Факультет 1                                | Кафедра                            | Кафедра 2         |
|                                                                                                    | Контактный телефон<br>E-mail | /65 43 21<br>testUser@local                |                                    |                   |
|                                                                                                    |                              | 0                                          |                                    |                   |

Contra la

7. Для просмотра всех исполнителей по проекту необходимо перейти ссылке «Посмотреть всех пользователей».

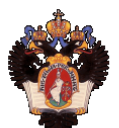

Санкт-Петербургский государственный университет РЦ «Рентгенодифракционные методы исследования »

| <ul> <li>Вернуться к списку работ</li> <li>Работа: 103-131</li> <li>Побавить мового пользователя</li> <li>Посмотреть всех пользователи</li> </ul> | idu<br>2111 | Фамилия | Имя  | -        |                        |         |         |         |
|----------------------------------------------------------------------------------------------------|-------------|---------|------|----------|------------------------|---------|---------|---------|
| <ul> <li>Работа: 103-131</li> <li>Побавить нового пользователя</li> <li>Посмотреть всех пользователи</li> </ul>                                   | 2111        |         |      | Отчество | E-mail                 | Статус  |         |         |
| <ul> <li>Побавить нового пользователя</li> <li>Посмотреть всех пользователи</li> </ul>                                                            |             | Иванов  | Иван | Иванович | testChief@local        | Активен | Открыть |         |
|                                                                                                    |             | Петров  | Петр | Петрович | testUser@local         |         | Открыть | Удалить |
| <ul> <li>Добавить новую заявку на измерения</li> </ul>                                                                                            |             |         |      |          |                        |         |         |         |
| <ul> <li>Посмотреть все заявки на измерения</li> </ul>                                                                                            |             |         |      |          |                        |         |         |         |
|                                                                                                    |             |         |      |          |                        |         |         |         |
|                                                                                                    |             |         |      |          | к Научного Парка СПбГУ |         |         |         |

8. Для добавления нового измерения от имени руководителя проекта необходимо перейти по ссылке «Добавить новую заявку на измерения» и заполнить необходимые поля.

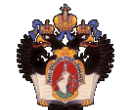

Санкт-Петербургский государственный университет РЦ «Рентгенодифракционные методы исследования »

| Иван Иванович Иванов Редактировать личные данны                                                    | ie                                                                                                |                                                                            |                                                               |                                                | Выхо |
|----------------------------------------------------------------------------------------------------|---------------------------------------------------------------------------------------------------|----------------------------------------------------------------------------|---------------------------------------------------------------|------------------------------------------------|------|
| <ul> <li>Вернуться к списку работ</li> </ul>                                                       | ЗАЯВКА НА РЕГИСТРАЦИЮ ИССЛЕДОВАТЕЛИ                                                               | ЬСКОЙ РАБОТЫ № 103-130                                                     |                                                               |                                                |      |
| • Работа: 103-130                                                                                  |                                                                                                   |                                                                            |                                                               |                                                |      |
| <ul> <li>Добавить нового пользователя</li> </ul>                                                   | Печать заявки на работы                                                                           | Печать приложе                                                             | ения 1                                                        |                                                |      |
| <ul> <li>Посмотреть всех пользователи</li> </ul>                                                   | N заявки                                                                                          | Дата регистрации                                                           |                                                               |                                                |      |
| <ul> <li>Добавить новую заявку на измерения</li> <li>цосмотреть все заявки на измерения</li> </ul> | 103-130                                                                                           | 2014-05-28                                                                 |                                                               |                                                |      |
|                                                                                                    |                                                                                                   |                                                                            |                                                               |                                                |      |
|                                                                                                    |                                                                                                   |                                                                            |                                                               |                                                |      |
|                                                                                                    | Ф.И.О.<br>(руководителя исследований)                                                             | Иванов Иван Иванович                                                       |                                                               |                                                |      |
|                                                                                                    | Должность                                                                                         | Должность 1                                                                |                                                               |                                                |      |
|                                                                                                    | Факультет                                                                                         | Факультет 1                                                                | Кафедра                                                       | Кафедра 1                                      |      |
|                                                                                                    | Контактный телефон                                                                                | 123 45 67                                                                  |                                                               |                                                |      |
|                                                                                                    | E-mail                                                                                            | testChief@local                                                            |                                                               |                                                |      |
|                                                                                                    | -                                                                                                 |                                                                            |                                                               |                                                |      |
|                                                                                                    | Прошу зарегистрировать исследовательскую<br>к ней пользователей.                                  | работу в ресурсном центре "Рентге.                                         | нодифракционные методы иссл                                   | едования ", и, допущенных                      | ×    |
|                                                                                                    | Наименование исследовательской работы                                                             | (не более 120 символов)                                                    |                                                               |                                                |      |
|                                                                                                    | Минерагения высоколиквидных твердых полез                                                         | ных ископаемых                                                             |                                                               |                                                |      |
|                                                                                                    | Цель исследовательской работы (не более                                                           | е 480 символов)                                                            |                                                               |                                                |      |
|                                                                                                    | Определение закономерностей локализации и г                                                       | спетических особенностей проявлени<br>ивные участии                        | й высоколиквидных полезных и                                  | скопасмых. Объскты -                           |      |
|                                                                                                    | Краткое описание предполагаемых работ с                                                           | указанием объемов (не более 840                                            | символов)                                                     |                                                |      |
|                                                                                                    | Планируется проведение рентгенофазовой диа                                                        | игностики минералов руд, зон окислени                                      | ия по рудам и околорудных мета                                | соматитов                                      |      |
|                                                                                                    | благороднометальных и урановых местрожден<br>неописанного состава коренного платинометал          | ний. Рентгенофазовый порошковый ана<br>пьного месторождения Кондер - около | ализ - около 30 проб. Монокриста<br>10-15 проб.               | пьные исследования фаз                         |      |
|                                                                                                    | Работа на оборудовании выполняется в ра                                                           | мках (в соответствии с п.2.1 "Поряд                                        | ка выполнения научно-иссле,                                   | довательских работ на                          |      |
|                                                                                                    | оборудовании ресурсных центров СПБГУ")                                                            | ):                                                                         |                                                               |                                                |      |
|                                                                                                    | <ol> <li>Научно-исследовательская работа(НИР) или</li> </ol>                                      | опытно-конструкторская работа(НИО                                          | KP).                                                          |                                                |      |
|                                                                                                    | для НИР и НИОКР шифр работы в ИАС НИД С                                                           | ПбГУ:                                                                      |                                                               |                                                |      |
|                                                                                                    | 10.10.10.10                                                                                       |                                                                            |                                                               |                                                |      |
|                                                                                                    | Планируемые сроки выполнения работы в                                                             | ресурсном центре                                                           |                                                               |                                                |      |
|                                                                                                    | Начало (дд.мм.гггг)                                                                               |                                                                            |                                                               |                                                |      |
|                                                                                                    | 2014-01-01                                                                                        |                                                                            |                                                               |                                                |      |
|                                                                                                    | окончание(дд.мм.гггг)                                                                             |                                                                            |                                                               |                                                |      |
|                                                                                                    | 2014-04-30                                                                                        |                                                                            |                                                               |                                                |      |
|                                                                                                    | При опубликовании полученных результатов(е<br>m.n.) я и представленные мною пользователи          | з курсовых и дипломных работах,дисс<br>обязуемся ссылаться на РЦ РДМИ : I  | ертациях,тезисах и статьях,<br>например,*Исследования провед  | ионографиях,отчетах и<br>Эены с использованием |      |
|                                                                                                    | оборудования ресурсного центра СПБГУ "Рент<br>Centre for X-ray Diffraction Studies of St.Petersbu | nгенодифракционные методы исследо<br>irg State University**.               | вания "/"Scientific research were                             | performed at the Research                      |      |
|                                                                                                    | После опубликования полученных результато<br>т.п.) я и представленные мною пользователи           | в (в курсовых и дипломных работах,ди<br>обязуемся предоставить в РЦ РДМИ   | иссертациях,тезисах и статья<br>1 выходные данные опубликован | ах,монографиях,отчетах<br>ных работ.           | u    |
|                                                                                                    | Предоставленные в заявке сведения, кроме ко<br>уведомления. Руководитель работы обязуется         | онтактной информации, могут быть и<br>я обновлять предоставленные личны    | использованы в РЦ РДМИ без пр<br>е сведения при их изменении. | редварительного                                |      |
|                                                                                                    | С Порядком выполнения научно-исследовател<br>обязуюсь выполнять.                                  | њских работ в центрах коллективног                                         | о пользования - ресурсных ценп                                | прах СПбГУ ознакомлен и                        |      |
|                                                                                                    |                                                                                                   |                                                                            |                                                               |                                                |      |

диная электронная система приема заявок Научного Парка СПбГ

| ин Иланович Иланов Редактировать пичниет пашлае                                                                                                    |                                                                                                    |                                                                                                    |
|----------------------------------------------------------------------------------------------------|----------------------------------------------------------------------------------------------------|----------------------------------------------------------------------------------------------------|
| Вернуться к списку работ                                                                                                    | ЗАЯВКА НА ИЗМЕРЕНИЯ В РЦ "РЕНТГЕНОДИФРАКЦИОННЫЕ МЕТОДЫ ИССЛЕДОВАНИЯ "                                                                                                    |                                                                                                    |
| • Pa6ora: 103-130                                                                                                    |                                                                                                    |                                                                                                    |
| Добавить нового пользователя<br>Посмотреть всех пользователи                                                                                                    | Howep заявки Заявку прихял                                                                                                    | Дата                                                                                                    |
| Добавить новую закеку на измерения                                                                                                    |                                                                                                    |                                                                                                    |
| Посмотреть все заявки на измерения                                                                                                    | Номер залеки                                                                                                    | 103-130                                                                                                    |
|                                                                                                    | о и о<br>(руководителя исследований)                                                                                                    | Maanna Maan Maanaanu                                                                                                    |
|                                                                                                    | Контактный телефон руководителя                                                                                                    | 123 45 67                                                                                                    |
|                                                                                                    | Φ.M.O.<br>(nonusceaters)                                                                                                    | Иранор Иран Иранорич                                                                                                    |
|                                                                                                    | Контактный телефон пользователя                                                                                                    | 123 45 67                                                                                                    |
|                                                                                                    | E-mail non-sceatenn                                                                                                    | testChief@local                                                                                                    |
|                                                                                                    | Порошковая рентгеновская дифракция                                                                                                    |                                                                                                    |
|                                                                                                    | Порошковая рентгеновская дифракция                                                                                                    |                                                                                                    |
|                                                                                                    | Рентеновская дифракция монокристаллов<br>Дифрактометрия высокого разрения<br>ИК - пакторогранации и или Пиферанизация судинского изв увлоениетона                                                                                                    |                                                                                                    |
|                                                                                                    | ин - спектроскопии и пли длорференцизлонии скаларутеции капорлиетрии                                                                                                    |                                                                                                    |
|                                                                                                    | Единая электронная система приема заявок Научного Парка СПБГУ<br>налисаль е службу лоддержки                                                                                                    |                                                                                                    |
|                                                                                                    |                                                                                                    |                                                                                                    |
|                                                                                                    |                                                                                                    |                                                                                                    |
| Санкт-Петер                                                                                                    | бургский государственный университет                                                                                                    |                                                                                                    |
| РЦ «Рентген                                                                                                    | юдифракционные методы исследования »                                                                                                    |                                                                                                    |
|                                                                                                    |                                                                                                    |                                                                                                    |
|                                                                                                    |                                                                                                    |                                                                                                    |
| Managan Managan Danagan ang ang ang ang ang ang ang ang a                                                                                                    |                                                                                                    |                                                                                                    |
| и Иванович Иванов Редактировать личные данные<br>Вернуться к списку работ                                                                                                    | ПАЛІКА НА ИЗМЛЯНИЯ В РІТЧУНТТИАЛИАЛІ УПИЛИВ И ПЕТОЛІ I ИСТ ПАЛІНИ А                                                                                                    |                                                                                                    |
| ильнопич Ильноп Редактировать пичные данные<br>Вернуться к списку работ<br>• Работа: 103.130                                                                                                    | заявка на измерсния в рц чентскодноракционные методы исследования •                                                                                                    |                                                                                                    |
| и Илановни Иланов. Редактировать личные данные<br>Вернутыся с списку работ<br>• Работа: 103.130<br>Добанть норого пользователя<br>Посигорать всех пользователя                                                                                                    | заявил на измерения в регурнателюциораление исторы исследования •<br>Исследования - Заявку прилог                                                                                                    | Дята                                                                                                    |
| Иланович Иланов<br>Рериутися к списку работ<br>• Работа: 103.130<br>Добанть нопото пользователя<br>Посмотреть всех пользователя                                                                                                    | заявка на кансревки в регрептелюдиоракционные методы исследования •<br>Немер заквия Закву криния                                                                                                    | Дата                                                                                                    |
| Изаннович Изаннов<br>Веригутися к списку работ<br>• Работа: 103.130<br>Добанты новото поликователя<br>Посмотреть всех поликователя<br>Посмотреть всех являет на канерения<br>Посмотреть все завязея на канерения                                                                                                    | ЗАЯВКА НА КОМЕРСИКИ В РЦ "РЕНТЕНОДИФРАКЦИОННЫЕ МЕТОДЫ ИССЛЕДОВАНИИ "<br>Немер заквни<br>Помер заквни<br>Помер заквни                                                                                                    | Датя                                                                                                    |
| Изанным Изанны Редактерновать личным данным<br>Вериутыся к списку работ<br>• Работа: 103.130<br>Добанты новуто полькователя<br>Посмотреть всех колькователя<br>Посмотреть всех являя на замерения<br>Посмотреть все заявяя на жамерения                                                                                                    | ЗАНИА НА ИЗМЕРСИНИ В РЦ "РЕНТЕНОДИФРАКЦИОННЫЕ МЕТОДЫ ИССЛЕДОНАНИ!"<br>Измер заязки<br>Измер заязки<br>Измер заязки<br>0 и 0.<br>(руковантети исследований)                                                                                                    | Дата<br>102-130<br>Иванов Иван Иванович                                                                                                    |
| Изановни Изанов Редиктерновать личным данным<br>Вериутися к списку работ<br>• Работа: 103.130<br>Добанты новуто поликователя<br>Посмотреть всех колькователя<br>Посмотреть всех заявкя на жимерения                                                                                                    |                                                                                                    | Дата<br>105-130<br>Иванов Иван Иванович<br>123.45.67                                                                                                    |
| Изановни Изанов<br>Вернутися к сплеху дебот<br>- Работа: 103.10<br>Добанть новуто пользователя<br>Посмотреть всех пользователя<br>Посмотреть всех являет на жимерения<br>Посмотреть все заявяя на жимерения                                                                                                    |                                                                                                    | Дата<br>103-130<br>Иванов Иван Иванович<br>123 45 67<br>Иванов Иванович                                                                                                    |
| Изановни Изанов<br>Реригителя к сплеку работ<br>• Работа: 103.10<br>Добанты новото поликователя<br>Посмотреть всех поликователя<br>Посмотреть всех наже у на клиерения<br>Посмотреть все заявкя на клиерения                                                                                                    | SASIKA NA KIMIPININ B PU "RETTENO(MOPAKI/KONILAE METO/JA INC/RE/KOMININ"           Rovep satis/         Sassy rpinish           Rovep satis/         Sassy rpinish           Novep satis/         Sassy rpinish           Provep satis/         Sassy rpinish           Provep satis/         Sassy rpinish                                                                                                    | Дата<br>102-130<br>Изаков Иван Иванович<br>123 45 67<br>Изаков Иванскич<br>123 45 67                                                                                                    |
| Изановни Изанов Редиктерновать личным данным<br>Веритутык к спласу дабот<br>• Работа: 103.10<br>Добанты колото поликователя<br>Посмотреть всех коликователя<br>Посмотреть всех заявки на жимерения                                                                                                    | ЗАЗШАЛ КА КОЛЕРСИИНИ В РЦ "КЕНТЕНОЦИФРАКЦИОННЫЕ МЕТОДЫ ИССЛЕДОВАНИЯ"  Измер заявки Искер заявки Консер заявки О 10. (утоводителя исследований) Консентный телефон руководителя О 10. (илиныйантеля) Консентный телефон руководителя Силай порьзователя Е-тай порьзователя                                                                                                    | Dara<br>105-130<br>Maaroo Maan Maaroore<br>123 45 67<br>Maaroo Maan Maaroore<br>123 45 67<br>123 45 67<br>123 45 67<br>123 45 67                                                                                                    |
| Изановни Маннов<br>Вернутися к спласу дабот<br>• Работа: 103.10<br>Добанты колото полизователя<br>Посмотреть всех полизователя<br>Посмотреть всех маже у на жимерения<br>Посмотреть все заявяя на жимерения                                                                                                    | ЗАЗШАЛ КА КОЛЕКТИКИ В РЦ "КЕНТЕНОДИФРАКЦИОННЫЕ МЕТОДЫ ИССЛЕДОВАНИЯ"  Искер заявки Консер заявки Консер заявки Кон                                                                                                    | Дата<br>105-130<br>Иванов Иван Иванович<br>123 45 67<br>Иванов Иван Иванович<br>123 45 67<br>IteatChelt@bcal                                                                                                    |
| Изанович Изаноса<br>Веритутык к спласку дабот<br>- Работа: 103.10<br>Добанты конуто поликователя<br>Посмотреть всех колокователя<br>Посмотреть всех заявки на жизерения                                                                                                    | ЗАЛШАЛ МАКЗАКАЛИВИ В РЦ "РАНТГЕНОДИФРАКЦИОННЫК МЕТОДЫ ИССЛЕДОВАНИИ "  И Конер заявки И Конер заявки И Конер заявки И Конер заявки И Конер заявки И Конер заявки И Конер заявки И Конер заявки И Конер заявки И Порошковал ренитениовская дифракция И Порошковал ренитениовская дифракция И Конер заявки И Порошковал ренитениовская дифракция И Конер заявки И Порошковал ренитениовская дифракция                                                                                                    | Дата<br>105-130<br>Иванов Иван Иванович<br>122 45 67<br>Ивано Иван Иванович<br>122 45 67<br>IteatChiel@iccal                                                                                                    |
| Изанович Макиса<br>Веритутык к спаску добот<br>- Работа: 103.10<br>Добанты конку колконствена<br>Посмотреть всех колконствена<br>Посмотреть все заявки на жимерения<br>Посмотреть все заявки на жимерения                                                                                                    | ЗАЛЯКА КА КЗАКЛАЧИНИ В РЦ "РАНТГЕНОДИФРАКЦИОННЫК МЕТОДЫ ИССЛЕДОВАНИИ "                                                                                                    | Дата<br>105-130<br>Иванов Иван Иванович<br>123 45 67<br>Иванов Иван Иванович<br>123 45 67<br>Ireachiel@iscal                                                                                                    |
| Изанович Макона<br>Веритутык к списку дибот<br>- Работа: 103.10<br>Добанты конку колконствана<br>Посмотреть всех колконствана<br>Посмотреть все заявки на жимерения                                                                                                    | ЗАЛЯКА КА КЗМЕРЛИИ В РЦ "РАНТЕНОДИФРАКЦИОННЫЕ МЕТОДЫ ИССЛЕДОВАНИЯ"<br>Монер заявки<br>0. И.О.<br>(руководителя исследований)<br>Контактичий телевон руководителя<br>0. И.О.<br>(пильователя)<br>Контактичий телевон пользователя<br>Е-пай пользователя<br>Е-пай пользователя<br>Малраение<br>Порошиховая реинтенорская дифракция<br>Каличаство проб<br>10 •                                                                                                    | Дата<br>105-130<br>Иванов Иван Иванович<br>122 45 67<br>Иванов Иван Иванович<br>122 45 67<br>IteatChiel@iscal                                                                                                    |
| Маллонич Маллон<br>Веритутык к списку работ<br>- Работа: 103.10<br>Добанты колокто поликователя<br>Посиситреть всех колокователя<br>Посиситреть всех заявки на клиерения                                                                                                    | 2АланАА МА КаМЕРАния В РЦ "РЕНТГЕНОДИФРАКЦИСИНЫЕ МЕТОДЫ ИССЛЕДОВАНИЯ"      Консер заявии     Измер заявии     Измер зая                                                                                                    | Дата<br>105-130<br>Иванов Иван Иванович<br>122 45 67<br>Иванов Иван Иванович<br>122 45 67<br>Иванов Иван Иванович<br>122 45 67<br>Isachiet@iccal                                                                                                    |
| Илалонан Илалона Дерактировать листови данные           Вернутися к списку работ           в Доблать колого полизователя           Особлать колого полизователя           Особлать колого полизователя           Особлать колого полизователя           Особлать колого полизователя           Особлать колого полизователя           Особлать колого полизователя           Особлать колого полизователя           Особлать колого полизователя           Особлать колого полизователя           Особлать колого ваняку на кизорения                                                                                                    | ЗАЛЯКА МА КЗМЕРЛИИЯ В РЦ "РЕНТГЕНОДИФРАКЦИСНИЦИЕ МЕТОДЫ ИССЛЕДОВАНИЯ"  Монер заявки  Имер заявки  Имер заявк                                                                                                    | Дата<br>105-130<br>Иванов Иван Иванович<br>122 45 67<br>Иванов Иван Иванович<br>122 45 67<br>Иванов Иван Иванович<br>122 45 67<br>Isachet@ccal                                                                                                    |
| Маллонич Маллон<br>Веринутык к списку работ<br>- Работа: 103.10<br>Добанты колоко полизователя<br>Посисиреть всех колоковстваля<br>Посисиреть всех заявки на клиерения                                                                                                    | ЗАЛШКА МА КЗМЕРЧИНИ В РЦ "РЕНТГЕНОДИФРАКЦИСНИЦИЕ МЕТОДЫ ИССЛИДОВАНИЯ"                                                                                                    | Дата<br>105-100<br>Иванов Иван Иванович<br>120 45 67<br>Иванов Иван Иванович<br>120 45 67<br>Інасона Иван Иванович<br>120 45 67<br>Інасона Иванович<br>120 45 67<br>Інасона Иванович<br>120 45 67<br>Інасона Иванович<br>120 45 67<br>Інасона Иванович<br>120 45 67<br>Інасона Інасона Інас |
| Маконони Маконо           Веректика и к синску работ           • Работа: 103.130           Обланти новото полькователя           Поскотреть всех кольсователя           Побанти новуча авеку на кинерения                                                                                                    | ЗАЛШКА МА КЗМЕРЧИИЛ В РЦ "РЕНТГЕНОДИФРАКЦИСИНЫЕ МЕТОДА ИССЛЕДОВАНИЯ"                                                                                                    | Дата<br>103-100<br>Иванов Иван Иванович<br>123 45 67<br>Иванов Иван Иванович<br>123 45 67<br>Иванов Иван Иванович<br>123 45 67<br>teatChet@ical                                                                                                    |
| Иланонич Иланон Ананон Ананон<br>Ананон Ананон Ананон Ананон Ананон Ананон Ананон Ананон Ананон Ананон Ананон Ананон Ананон Ананон Ананон Ананон<br>Ананон Ананон Ананон Ананон Ананон Ананон Ананон Ананон Ананон Ананон Ананон Ананон Ананон Ананон Ананон Ананон<br>Ананон Ана | ЗАЛШКА МА КЗМЕРЧИИЛ В РЦ "КИТТЕНОДИФРАКЦИСИНИИ МЕТОДА ИССЛИДОВАНИЯ"                                                                                                    | Дата<br>103-100<br>Иванов Иван Иванович<br>120 45 67<br>Иванов Иван Иванович<br>120 45 67<br>teatChet@ical                                                                                                    |
| Маконони Маконо           Веринутися к сплекку работ           Веринутися к сплекку работ           « Работа: 103.10           Добанить поликовалятия           Поскотреть всех колоковалятия           Поскотреть всех заявях на казмерения                                                                                                    | ЗАЛШКА МА КЗМЕРЧИИЛ В РЦ "КИТТЕНОДИФРАКЦИСИВЫК МЕТОДА ИССЛИДООАНИЯ"                                                                                                    | Дата<br>103-100<br>Иванов Иван Иванович<br>120 45 67<br>Иванов Иван Иванович<br>120 45 67<br>IsatChiel@ical                                                                                                    |
| Маконони Маконо           Веренулься к селексу рабо           « Работа: 103.10         Побелеть конору конорования           Особанить конору конорования         Побелеть конору конорования           Особанить конору конорования         Побелеть конору конорования           Особанить конору конорования         Побелеть конору конорования           Особанить конору конорования         Побелеть конору конорования           Особанить конору конорования         Побелеть конору конорования                                                                                                    | ЗАЛИКА НА КОМЕРТИИЛ В РЦ ТРАНТЕНОДИФРАКЦИОНИЦИ МАТОДА ИССЛЕДОВАНИЯ*  Покер закон  Искер закон  Искер закон                                                                                                    | Дата<br>105-100<br>Иванов Иван Иванович<br>120 45 67<br>Иванов Иван Иванович<br>120 45 67<br>ІваЮні (Діска)<br>вакой соддержаника                                                                                                    |
| Маконони Маконо       Веренутика к силкаху дай       - Работа: 103.102       Добанить конорк колокователя       Осскотреть всех колокователя       Осскотреть всех колокователя       Осскотреть всех колокователя                                                                                                    | ЗАЛИКА НА КОМЕРТИИЛ В РЦ ТИЛТЕНОДИФРАКЦИОНИЦИ МЕТОДА ИССЛЕДОВАЛИИ *  Полер закол  Искер закол  Искер закол                                                                                                    | Дата<br>103-100<br>Иванов Иван Иванович<br>120 45 67<br>Иванов Иван Иванович<br>120 45 67<br>теаtChet@ical                                                                                                    |
| Maximum Maximum Pagamegounts neurona gamma       Bepurytum et e cancey gam       Padora: 103.10       Dofamers nonys nonsociaren filozoorpertu ecce somooreren filozoorpertu ecce somooreren filozoorpertu ecce somerer e somereren filozoorpertu ecce somerere e somereren filozoorpertu ecce somereren filozoorpertu ecce somereren filo                                                                     | ЗАЛИКА НА ВЗМЕРЧИИЛ В РЦ ТРАНТЕНОДИФРАКЦИОННЫЕ МЕТОДА ИССЛЕДОВАНИИ*      Покер заявки     Заявку примая      Нокер заявки     ФИО     Путоврателя коладований)      Кититатичи телефон пользователя     Сиби пользователя      Бид     Пороцовальнителя      Контатичи телефон пользователя      Бид     Пороцовальнителя      Контатичи телефон пользователя      Бид     Пороцовальнителя      Контатичи телефон пользователя      Контатичи телефон пользователя      Бид     Пороцовальнителя      Контатичи телефон пользователя      Бид     Пороцовальнителя      Контатичи телефон пользователя      Бид     Пороцовальнителя      Контатичи телефон пользователя      Бид     Пороцовальнителя      Пороцовальнителя      Пороцовальнителя      Пороцовальнителя      Пороцовальнителя      Пороцовальнителя      Пороцовальнительная порода выдина образься о прибликеснию количественной оце      Посенее образов (ими.согтав, токончесть, растворитель, матрица и т.д.)      Пороцоотительная борода выдина разультатов      Пороцовальни и ованиманов на болими сотавенной на пороцинание на волими сотавенной на пороцинание на волими сотавенной на пороцинание на пороцение на пороцинание на волими сотавенной на пороцинание на волими сотавенной на пороцение на пороцение на пороцинание на пороцение на пороцинание на пороцение на пороцен                                                                                                    | Дата  103-100 Иванов Иван Иванович  123 45 67 Иванов Иван Иванович  123 45 67 Иванов Иван Иванович  123 45 67 ІваЮніфіссаі                                                                                                    |
| Maxonome Valority          Bepergrame as cancesy adds         Padiors: 100.120         Doddeners nonsy ononsonaeren Biocuorperts acce sonaeren Hansenberen Biocuorperts acce sonaeren Hansenberen Biocuorperts acce sonaeren Hansenberen Hansenberen Hans                                                                                       | ЗАЛИКА НА ВЗМЕРЧИИЛ В РЦ ТРАНТЕНОДИФРАКЦИОНИЦАЕ МА ТОДА ИССЛЕДОВАЛИИ<br>Молер заявки<br>9 И.О.<br>10 уговарителя коладований)<br>Книтатичий телефон пользователя<br>9 И.О.<br>10 уговарителя соладований)<br>Книтатичий телефон пользователя<br>6 има.<br>10 оргонодителя<br>10 уговарителя<br>10 уговарителя<br>10 у | Дата  103-100 Иванов Иван Иванович  123 45 67 Иванов Иван Иванович  123 45 67 Иванов Иван Иванович  123 45 67 ІваЮні@iscal                                                                                                    |
| Maximum Maximum Pagamengounts memora gamma       Bepurytum et e cances y allo       Padiors:       19 Padiors:       Colomers nomes memora promocearem       Colomers nomes allowang y la strategement       Colomers nomes allowang y la strategement       Colomers nomes allowang y la strategement                                                                                                    | ЗАЛИКА НА КОМЕРТИИЛ В РЦ ТИЛТЕНОДИФРАКЦИОННЫЕ МЕТОДА ИССЛЕДОВАНИЯ*  Полер залож  О И.О.  Полер залож  О И.О.  Полер залож  О И.О.  Полер залож  С из полеотеля  С из полеотеля  С из полеотел                                                                                                    | Дата  103-100 Иванов Иван Иванович  123 45 67 Иванов Иван Иванович  123 45 67 Иванов Иван Иванович  123 45 67 ІваЮніфіссаі   велой оодержаника                                                                                                    |
| Маконали Макона           Форматерновали, ликовани удинован           Верноризси к силиси удинован           Работа:         10.3           Доблани конали колиси полизованателя           Осостреть все колисователя           Осостреть все заявки на колисрення                                                                                                    | ЗАЛИКА НА КУМЕРЧИИЛ В РЦ "РКИТСИЮДИФРАКЦИОНИЦИ МЕТОДА ИССЛИДОВАНИЯ"  Полер залож Видер залож Видер залож Видер залож Видер состадляний Видер состадляний Видер состадляний Видер состадляний Видер состадляний Видер состадляний образцов с прибликтелно количественной сисе Пороцоские и прафическое изображение Состасние и прафическое изображение                                                                                                    | Дата  105-100 Иванов Иван Иванович  120.46 67 Иванов Иван Иванович  120.46 67 Иванов Иван Иванович  120.46 67 Івасон Иван Иванович  120.46 67 Івасон Иванович  120.46 67 Івасон Иванович  120.46 67 Івасон Иванович  120.46 67 Івасон Иванович  120.46 67 Івасон Иванович  120.46 67 Івасон Иванович  120.46 67 Івасон Иванович  120.46 67 Івасон Иванович  120.46 67 Івасон Иванович  120.46 67 Івасон Иванович  120.46 67 Івасон Иванович  120.46 67 Івасон Иванович  120.46 67 Івасон Иван                                                                                     |

- 9. Для просмотра всех измерений по проекту необходимо перейти по ссылке «Посмотреть все заявки на измерения»
  - 1. Если заявка на измерение исполнена ее статус меняется на «Закончен» и становиться доступной ссылка на отчет.
  - 2. По кнопке «Открыть» можно ознакомиться с заявкой на измерение.
  - 3. После согласования заявки необходимо нажать кнопку «Печать заявки» подписать ее и вместе с образцами принести в Ресурсный Центр.
  - 4. После получения отчета о законченном измерении, необходимо распечатать акт о завершении измерений подписать и передать в Ресурсный Центр.

| Санкт-Петерб<br>РЦ «Рентгено                                                                                                    | ургский государственный<br>дифракционные методы                                      | і университет<br>исследования »                                                    |                              |                   |
|----------------------------------------------------------------------------------------------------|--------------------------------------------------------------------------------------|------------------------------------------------------------------------------------|------------------------------|-------------------|
| Иван Иванович Иванов Редактировать личные данные                                                                                                    |                                                                                      |                                                                                    |                              | Deace             |
| <ul> <li>Вернуться к списку работ</li> </ul>                                                                                                    | ЗАЯВКА НА РЕГИСТРАЦИЮ ИССЛЕДОВАТЕЛЬ                                                  | СКОЙ РАБОТЫ № 103-130                                                              |                              |                   |
| • Работа: 103.130                                                                                                    | Devery second up performe                                                            | Devery revenues 1                                                                  |                              |                   |
| <ul> <li>Добавить нового пользователя</li> <li>Посмотреть всех пользователи</li> </ul>                                                                                                    | Печать захоки на расоты                                                              |                                                                                    |                              |                   |
| • Побалить нолио заялку на измерения                                                                                                    | 103.130                                                                              | дата репистрации<br>2014.05.28                                                     |                              |                   |
| • Посмотреть все заявки на измерения                                                                                                    | 103-130                                                                              | 5014-05-58                                                                         |                              |                   |
|                                                                                                    |                                                                                      |                                                                                    |                              |                   |
|                                                                                                    | Ф.И.О.<br>(руководителя исследований)                                                | Иванов Иван Иванович                                                               |                              |                   |
|                                                                                                    | Должность                                                                            | Должность 1                                                                        |                              |                   |
|                                                                                                    | Факультет                                                                            | Qaxytister 1                                                                       | Кафедра                      | Кафедра 1         |
|                                                                                                    | Контактный телефон                                                                   | 123 45 67                                                                          |                              |                   |
|                                                                                                    | E-mail                                                                               | testChief@local                                                                    |                              |                   |
| Илин Илинович Илинов<br>Вернуться к слиссу работ:<br>- Работа: 103.130<br>- Добавать нового польсователя<br>- Посмотреть псе нолькателя<br>- Добавать новую завеку на захорения<br>- Посмотреть псе навек на нахорения                     | Вомер исследования Задача исследования<br>103-130-367. Рентгенофазовий анализ обр    | вацае с прибликенно изличественной оценной содержания минерагов                    | Статус<br>Новая              | Duccij<br>Otrauta |
| Санкт-Петербу<br>РЦ «Рентгено                                                                                                    | инский государственный ун<br>иргский государственный ун<br>цифракционные методы ис   | пенна завос паучного Парка 37879<br>службу людовдики<br>НИВЕРСИТЕТ<br>СЛЕДОВАНИЯ » |                              |                   |
| Иван Иванович Иванов Редактировать личные данные                                                                                                    |                                                                                      |                                                                                    | _                            | Выход             |
| <ul> <li>Вернуться к списку работ</li> <li>Работа: 10.1.00</li> <li>Добавить порого поконолетеля</li> <li>Посиотреть всех пользователя</li> <li>Добавить нолуко завеху на измерения</li> <li>Посиотреть все завехи на измерения</li> </ul> | Ночер исследования Задача исследования<br>103-130-367 Рентгенофазовий анализ обо     | азда с прибликения количественной оценной содаржания минералов                     | Статус<br>В работе           | Открыть           |
|                                                                                                    | Единая эпоктроиная система<br>написать е                                             | приема завлок Научного Париа СЛОГУ<br>службу лоддирахаг                            |                              |                   |
| Санкт-Петербу<br>РЦ «Рентгенод                                                                                                    | ргский государственный ун<br>ифракционные методы ис                                  | ниверситет<br>следования »                                                         |                              |                   |
|                                                                                                    |                                                                                      |                                                                                    |                              |                   |
| Наля Валисант Каллов Редактаровать личные динные<br>• Вернуться к списку работ<br>• Работат 103.110<br>п Посиотрять всех пользователи<br>• Посиотрять все завеси на взмерения                                                              | Комер исследования Задачы исследования<br>103-130-367 Ренттеновазовый анализ образце | ая с приблоканно каличественной оценкой седержания минералов                       | Статус<br>Закончён результат | в Открыть         |
|                                                                                                    | Единая электронная система я                                                         | принима заковок Научного Парка СПОГУ<br>словоби пообленовки                        | _                            | _                 |

10. После завершения исследовательской работы необходимо оставить отзыв и заполнить публикации, являющиеся результатом этой работы.

| Санкт-Петери<br>РЦ «Рентгени                               | бургский<br>одифран | і государственный университет<br>кционные методы исследования »                                       |               |         |                                            |       |
|------------------------------------------------------------|---------------------|----------------------------------------------------------------------------------------------------|---------------|---------|--------------------------------------------|-------|
| Иван Иванович Иванов Редактировать личные данные           |                     |                                                                                                    |               |         |                                            | Выход |
| <ul> <li>Все заявки на исследовательские работы</li> </ul> | № работы            | Налменование                                                                                          | Статус        |         |                                            |       |
| <ul> <li>Создать новую заявку</li> </ul>                   | 103-129             | Respector to consider the second second                                                               | Не согласован | Открыть |                                            |       |
|                                                            | 103-130             | Минерагения высоколиквидных твердых полезных ископаемых                                               | Закончен      | Открыть | Заполните публикации .<br>Заполните отзыв. |       |
|                                                            |                     | Единая электронная система приема заявок Научного Парка СЛОГУ<br>написать в <i>спулкбу поддержи</i> и |               |         |                                            |       |

| Иван Иванович Иванов Редактировать личные да                                                                                                    | HHLAR                                                                                                    |                                                                                                    |                          |           |
|----------------------------------------------------------------------------------------------------|----------------------------------------------------------------------------------------------------|----------------------------------------------------------------------------------------------------|--------------------------|-----------|
| <ul> <li>Вернуться к списку работ</li> </ul>                                                                                                    | ЗАЯВКА НА РЕГИСТРАЦИЮ ИССЛЕДОВАТЕЛЬ                                                                                                    | СКОЙ РАБОТЫ № 103-130                                                                                                    |                          |           |
| <ul> <li>Работа: 103-130</li> <li>Посмотоеть всех пользователи</li> </ul>                                                                                                    | Публикации                                                                                                    |                                                                                                    | Оставить отзыв           |           |
| Recovery to be and the second second se                     | Печать залежи на работы                                                                                                    | Лечать приложения 1                                                                                                    | Печать акта              | 5         |
|                                                                                                    | N bakesu                                                                                                    | Дата регистрации                                                                                                    |                          |           |
|                                                                                                    | 103-130                                                                                                    | 2014-05-26                                                                                                    |                          |           |
|                                                                                                    |                                                                                                    |                                                                                                    |                          |           |
|                                                                                                    | Ф.И.О.<br>(руковорителя исследований)                                                                                                    | Иванов Иван Иванович                                                                                                    |                          |           |
|                                                                                                    | Должность                                                                                                    | Далжность 1                                                                                                    |                          |           |
|                                                                                                    | Факультет                                                                                                    | Факультет 1                                                                                                    | Кафедра                  | Кафедра 1 |
|                                                                                                    | Контактный телефон                                                                                                    | 123 45 67                                                                                                    |                          |           |
|                                                                                                    |                                                                                                    | And the Advent                                                                                                    |                          |           |
| <ul> <li>Посмотреть все заявки на измерения</li> </ul>                                                                                                    |                                                                                                    |                                                                                                    |                          |           |
| • Посыотреть все заявкя на измерения<br>Санкт-Пе<br>РЦ «Рент                                                                                                    | Кума Киссона систем К<br>алассань с<br>етербургский государственный<br>ггенодифракционные методы и                                                                                                    | рины заява Мучинт Пара СМГУ<br>аумбу людбаражи<br>университет<br>асследования »                                                                                                    |                          |           |
| • Послотреть все заявки на измерения<br>Санкт-Пе<br>РЦ «Рент<br>Ком Инановая Колко                                                                                                    | стербургский государственный<br>ггербургский и государственный<br>ггенодифракционные методы и                                                                                                    | енны анна Каучина Пара ССКУ<br>алуибу моддирания<br>университет<br>асследования »                                                                                                    |                          |           |
| <ul> <li>Посмотреть все заявки на измерения</li> <li>Санкт-Перц «Рент</li> <li>Маке Илексент Колко</li> <li>Редистерсовать личные дани</li> <li>Вернулся к списку работ</li> </ul>                                                                                                    | стербургский государственный<br>втербургский государственный<br>ггенодифракционные методы и<br>м                                                                                                    | арина занач Маринса Парка СТМУ<br>службу модбирания<br>университет<br>исследования »                                                                                                    |                          | _         |
| <ul> <li>Посмотреть все заявки на измерения</li> <li>Санкт-Перц «Рент</li> <li>Илия Илинования Илияна</li> <li>Редиклеровань личные дини</li> <li>Вернуться к Слиску работ</li> <li>Работа: 103.130</li> </ul>                                                                                                    | сили в в в в в в в в в в в в в в в в в в                                                                                                    | енная завло Марчиса Парка СТИУ<br>службу людбаражи<br>университет<br>асследования »                                                                                                    |                          | _         |
| <ul> <li>Посмотреть все заяках на измерения</li> <li>Санкт-ПерЦ «Рент</li> <li>Санкт-ПерЦ «Рент</li> <li>Свем Клановски Консол</li> <li>Редистерских писичал дики</li> <li>Вернуться к списку работ</li> <li>Вернуться к списку работ</li> <li>Работа: 103.130</li> <li>Посмотреть всех пользователи</li> </ul>                                                                                                    | ини и пореди и пореди и поре                                                                                                    | анна мала Маучиса Парка СМУ<br>службу людвражи<br>университет<br>асследования »                                                                                                    | Desta arca               | _         |
| <ul> <li>Посмотреть все заявкая на измерения</li> <li>Санкт-Перц «Рент</li> <li>Санкт-Перц «Рент</li> <li>Санкт-Перц «Рент</li> <li>Вернуться к списку работ</li> <li>Вернуться к списку работ</li> <li>Вернуться к списку работ</li> <li>Посмотреть всех пользователя</li> <li>Посмотреть все заявкая на измерения</li> </ul>                                                                                                    | ини и пробото по по по по по по по по по по по по по                                                                                                    | арина заном Маучико Варка СМУ<br>службу людварскитет<br>АССЛЕДОВАНИЯ »<br>кой РАБОТЫ № 163-130<br>Печата праложения 1.<br>Дата аригостания                                                                                                    | [Pears acra]             | _         |
| <ul> <li>Посмотреть все заявки на измерения</li> <li>Санкт-Перц «Рент</li> <li>Санкт-Перц «Рент</li> </ul>                                                                                                    | изнати и развити и развит    | арина занох Маучисо Варка СМУ<br>содиту людаражи<br>университет<br>асследования »<br>кой ракоты № 483-430<br>Глечата приложения.1<br>Дата репострация<br>2014-05-28                                                                                                    | [Revata acta]            |           |
| <ul> <li>Поскотреть все заяках на измерения</li> <li>Сарикт-Периконски посколороди и посколороди и поскол</li></ul>               | сторование и полна и полна<br>Полна и полна и полна и полна и полна и полна и полна и полна и полна и полна и полна и полна и полна и полна и полна и полна и полна и полна и полна и полна и полна и полна и полна и полна и полна и полна и полна и полна и полна и по | рима замож Маучико Варка ССВГУ<br>службу люобиражи<br>университет<br>асследования »<br>сой расоты не 463-430<br>Печать праножена 1<br>Дята репострация<br>2014-05-28                                                                                                    | [Devaria acra]           |           |
| <ul> <li>Осслотреть все заяках на измерения</li> <li>Сарикт-Пер<br/>Суда «Реня</li> <li>Сарикт-Пер<br/>(«Реня</li> <li>Сарикт-Пер<br/>(«Реня</li> <liсарикт-пер<br>(«Реня <li>Сарикт-Пер<br/>(«Реня</li>     &lt;</liсарикт-пер<br></ul> | стороди и солови и солови и<br>Солови и солови и солови и солови и солови и солови и солови и солови и солови и солови и солови и солови и соло                                                                                                    | енны акино Мунико Варка СТАГУ<br>службу люобирания<br>университет<br>асследования »<br>кой изследования »<br>кой изследования »<br>сой изследования »<br>сой изследования »                                                                                                    | [Death acta]             | _         |
| <ul> <li>Осслорать все заяках на измерения</li> <li>Сарикт-Периковски по по по по по по по по по по по по по</li></ul>                                                                                                    | Словения и политика и политика и полити<br>Политика и политика и политика и политика и политика и политика и политика и политика и политика и политика и по                                                                                                    | рима замот Маринска Парка СТАГУ<br>службу люобирания<br>университет<br>Асследования »<br>кой РАБОТЫ № 183-130<br>Печать праложения 1<br>Дата регистрации<br>2014-05-28<br>Иванов Иван Иванович<br>Дотоность 1                                                                                                    | [Devara acra]            |           |
| <ul> <li>Осслорать все заяках на язиерения</li> <li>Санкт-Перц «Реня</li> <li>Санкт-Перц «Реня</li> </ul>                                                                                                    | Сложения и сложения и сложени                                                                                                    | ренна занот Маринсо Варка СТИУ<br>службу люобаражи<br>университет<br>Асследования »<br>кой Ракоты № 183-130<br>Лечата протожения 1<br>Дата репострация<br>2014-05-28<br>Иванов Ивано Иванович<br>Датоность 1<br>Факультет 1                                                                                                    | Печата акта              | Кафера 1  |
| <ul> <li>Оснорать все заяках на измерения</li> <li>Сарикт-Пер<br/>Да «Реня</li> <li>Сарикт-Пер<br/>Да «Реня</li> <li>Сарикт-Пер</li> <li>Сарикт-Пер</li> <li>Сарикт-Пер</li> <li></li></ul>                           | Сложения и сложения и сложени и сложения и сложения и сложения и сложения и сложения и сложения и сложения и сложения и сложения и сложения и сложения и сложения и сложения и сложения и сложения и сложени и сложения и сложения и сложения и сложения и сложения и с    | ренна занот Маринска Парка СТИУ<br>службу мообяражи<br>университет<br>АССЛЕДОВАНИЯ »<br>сой РАБОТЫ № 193-150<br>Печать прапожения 1<br>Дата репострацион<br>2014-05-28<br>Иванов Иван-Иван-ованч<br>Датоность 1<br>Факультет 1<br>122 45 87                                                                                                    | Печать акта              | Кафедра 1 |
|                                                                                                    | tretend<br>tretepbyprcкий государственный<br>tretepbyprcкий государственный<br>treteodudpakционные методы с<br>ме<br>ме<br>ме<br>ме<br>ме<br>ме<br>ме<br>ме<br>ме<br>ме                                                                                                    | рания занох Мучико Варая СМУ<br>содиту людаражи<br>университет<br>Асследования »<br>сой РАБОТЫ № 483-430<br>Печать приложения 1<br>Дата репосрация<br>2014-05-28<br>Иванов Ивы Иванович<br>Датоность 1<br>Факультет 1<br>12248 97<br>teatChiet@jocal                                                                                                    | Печать акта<br>Карадра   | Kadegpa 1 |
| <image/>                                                                                                    |                                                                                                    | рана завол Мунико Варка СВУХ<br>сорату людарания<br>СОЙ РАБОТТЫ № 183-130<br>СОЙ РАБОТТЫ № 183-130<br>(Печата праложения 1<br>Датоность 1<br>Датоность 1<br>Фазураст 1<br>123 48 87<br>123 48 87<br>123 48 87<br>123 48 87                                                                                                    | (Devara arra)<br>Kagegpa | Кафадра 1 |
| <ul> <li>Констранть как за язлячия на язлячияния</li> <li>Констранть сла за язлячия на язлячия на<br/>язлячи на язлячия на язлячия на язлячия на язлячия на язлячия на язлячия на на на язлячия на на на на на на на н<br/>язлячи на язлячи на язлячия на язлячия на на на на на на на на на на на на на</li></ul>                                                   | странования и политический сосударственный и политический посударственный и политический посударственный и политический политический политически и политически политически и политически и политически и политически и политически и политически и политически и политически и политически и политически и политически и политически и политически и политически и политически и политически и политически    | ранала завол Маучало Варка СККУ<br>сораебу люобаражи<br>КОЙ РАБОТТЫ № 483-430<br>(Печата праложения 1<br>Дата репострация<br>2014-05-28<br>(Иванов Иван Иванович<br>Датомостъ 1<br>Факульте 1<br>1224 8 87<br>teatChiet@jool                                                                                                    | Kategopa                 | Kabagos 1 |
| <ul> <li>Соскотреть все заяках на язиврения</li> <li>Сранкт-Пер<br/>Ди «Реня</li> <li>Сранкт-Пер<br/>Ди «Реня</li> <li>Соскотреть все хользователя</li> <li>Поскотреть все заяках на язиврения</li> <li>Соскотреть все заяках на язиврения</li> </ul>                                                                                                    | странования и политический сосударственный и политический посударственный и политический посударственный и политический политический политически политически политически и политически политически и политически и политически и политически и политически и политически и политически и политически и политически и политически и политически и полит    | ранала заволо Маучако Варка СКИУ<br>соракту такобарькия<br>университет<br>Ассследования »<br>сой РАБОТТЫ № 483-430<br>Печать праложения 1<br>Дата рапострация<br>2014-05-28<br>Иванов Ивано Ивановани<br>Датановсть 1<br>Факультет 1<br>212-48-7<br>теасСлей@ков<br>ивверситет<br>следования »                                                                                                    | Kadagpa                  | Kadegpa 1 |
| <ul> <li>Соскотреть все заявка на язиврения</li> <li>Сранкт-Пер<br/>Ди «Реня</li> <li>Сранкт-Пер<br/>Ди «Реня</li> <li>Соскотреть все хользователя</li> <li>Поскотреть все заявки на язиврения</li> <li>Соскотреть все заявки на язиврения</li> </ul>                                                                                                    | с СССССССССССССССССССССССССССССССССССС                                                                                                    | рания занок Мунико Варка СКУУ<br>сурия ванок Мунико<br>КСССЛЕДОВАНИЯ »<br>СОЙ РАБОТТЫ № 183-130<br>(Печать приложения 1<br>Датоность 1<br>Датоность 1<br>Датоность 1<br>Датоность 1<br>Датоность 1<br>Датоность 1<br>Датоность 1<br>Датоность 1<br>Датоность 1<br>Санулант 2<br>(Мансе 1 Мансе 1 Манс | Kađegpa                  | Kadegpa 1 |
| <section-header><image/><image/><image/></section-header>                                                                                                    | с состатовий состударственный состатовий состатовии состатовии состатовии состатов<br>с с с с с с с с с с с с с с с с с с с                                                                                                     | рания занок Мунико Варка СМУ<br>сурия<br>университет<br>Асследования »<br>сой изсоты нь 183-130<br>Печать приложения 1<br>Датоность 1<br>Факультет 1<br>2014-05-29<br>Иванов Ивано Иванович<br>Датоность 1<br>Факультет 1<br>2014-05-29<br>Иванов Ивано Иванович<br>Датоность 1<br>Факультет 1<br>Факультет 1                                                                                                    | Kađegoa                  | Kadegpa 1 |
| <section-header><image/><image/><image/></section-header>                                                                                                    | с с с с с с с с с с с с с с с с с с с                                                                                                    | рана закол Мучико Варка СМУ<br>сурий расотет<br>Асследования »<br>сой изсоты № 483-430<br>Печать приложения 1<br>Датоность 1<br>Датоность 1<br>Датоность 1<br>Датоность 1<br>Датоность 1<br>Датоность 1<br>Датоность 1<br>Датоность 1<br>Вануличет 1<br>2214-65-29<br>ИВансе Ибанс Ивансевич<br>Датоность 1<br>Вануличет 1<br>2214-65-20<br>ИВансе Ибанс Ивансевич<br>Датоность 1<br>Вануличет 1<br>2214-65-20<br>ИВансев Ибанс Ивансевич<br>Датоность 1<br>Вануличет 1<br>2214-65-20                                                                                                    | Kađegoa                  | Kadegpa 1 |
| <section-header><image/><image/><image/></section-header>                                                                                                    | с  С С С С С С С С С С С С С С С С С С                                                                                                    | рана закол Мучико Вара СКУ<br>университет<br>Асследования »<br>кой изсоты № 183-130<br>Печать приложения 1<br>Алта репострации<br>2014-05-29<br>Изанов Ивы Иванович<br>Датоность 1<br>2014-05-29<br>Изанов Ивы Иванович<br>Датоность 1<br>122-48-07<br>тенстрейрова<br>ИВЕРСИТЕТ<br>следования »                                                                                                    | Kađagoa                  | Кафедра 1 |